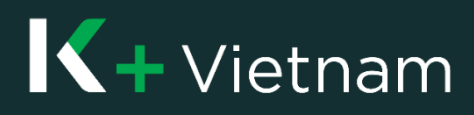

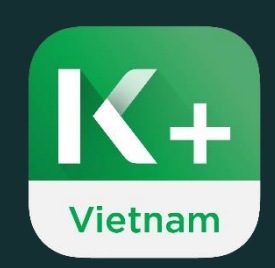

# Hướng dẫn đăng ký

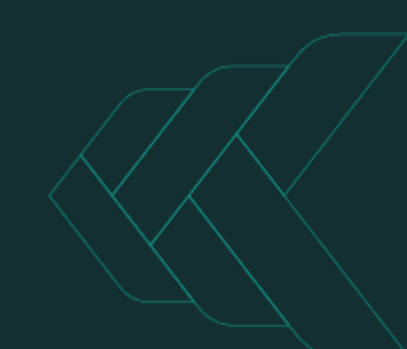

### 1. Đăng ký tài khoản qua ứng dụng K PLUS Vietnam

Khách hàng chưa có tài khoản KBank có thể đăng ký sử dụng ứng dụng K PLUS Việt Nam và mở tài khoản ngân hàng mới.

Để xác thực thông tin trong quá trình mở tài khoản, bạn sẽ cần sử dụng điện thoại để quét **Căn cước công dân (CCCD) gắn chip**. Có 2 cách khác nhau để quét CCCD:

- Nếu điện thoại của bạn có hỗ trợ tính năng quét NFC, bạn có thể quét thông tin từ chip trên thẻ CCCD để mở tài khoản (Đi đến luồng 1.1 - trang 3)
- Nếu điện thoại của bạn không hỗ trợ tính năng quét NFC, bạn có thể quét thông tin từ mã QR trên thẻ CCCD để mở tài khoản (Đi đến luồng 1.2 trang 9)

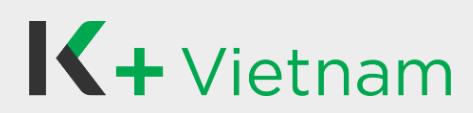

### 1. Đăng ký tài khoản qua ứng dụng K PLUS Vietnam

### 1.1 Thiết bị hỗ trợ NFC

Công nghệ giao tiếp gần (NFC), là một tính năng trên điện thoại của bạn, được sử dụng để đọc và xác nhận thông tin công dân được lưu trữ trên thẻ CCCD gắn chip trong quá trình mở tài khoản.

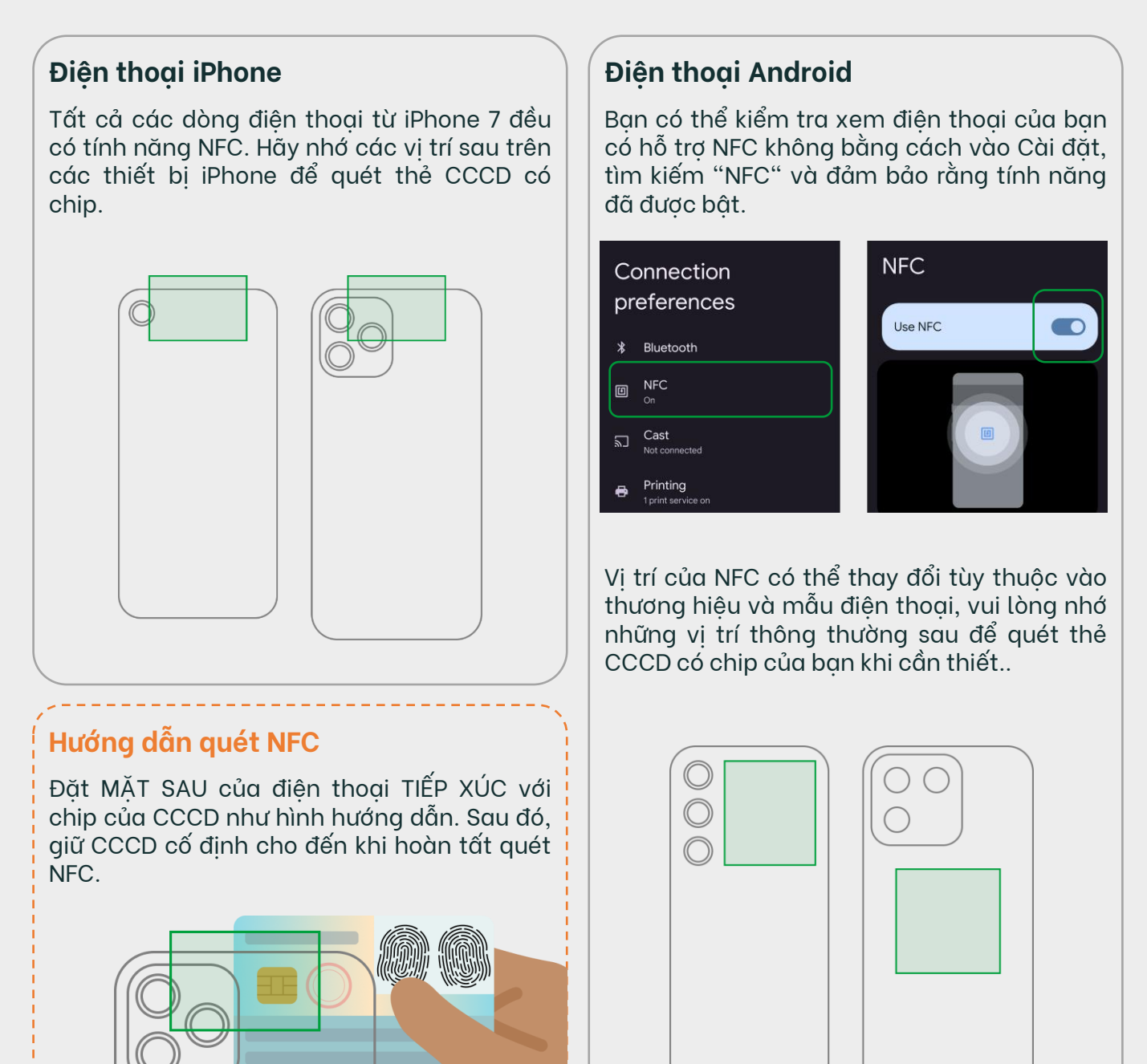

### 1. Đăng ký tài khoản qua ứng dụng K PLUS Vietnam

2

### 1.1 Thiết bị hỗ trợ NFC

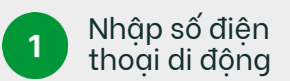

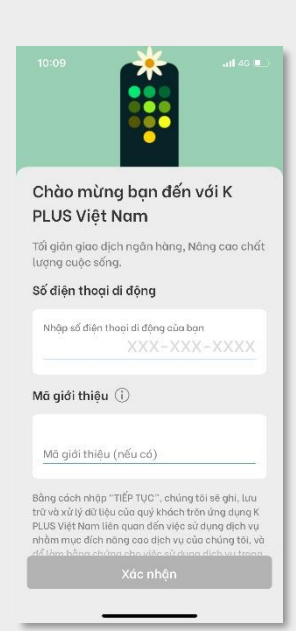

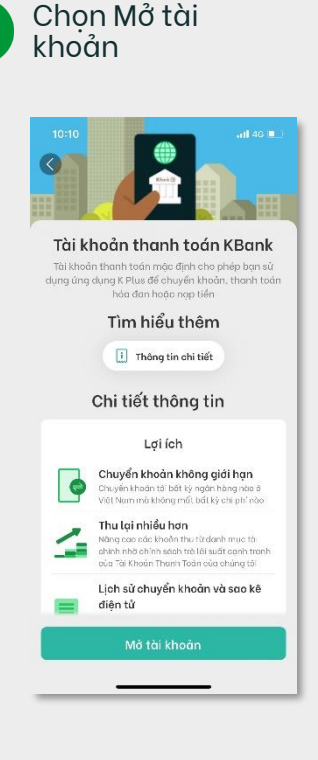

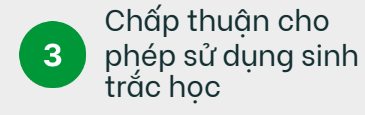

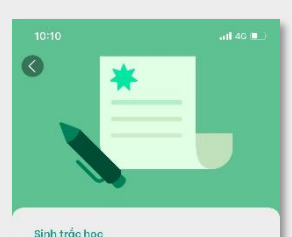

Sự chấp thuận Để bào dâm an ninh, việc thực hiện đây dù các yêu cấu của khách hàng và việc thực hiện các dịch vự/họat đông/công việc địểu hành ngàn hàng, bảng việc bắt đầu ghi nhận dữ liệu, quỹ khách đồng ý rằng chúng đủ sẽ lưu trữ và xử lý thông tin khác học, thông tin tài chính và thông tin khác mà quỹ khách đá cung cấp trong quả trình sử dụng ứng dụng K PLUS Việt Nam cho dữ quỹ khách có từ chối bắt kỹ dịch vụ nào và/hoặc đàng kỹ bắt kỹ sản phẩm nào trong dụng K PLUS Việt Nam hay

Từ chối

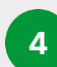

#### Hướng dẫn chụp CCCD

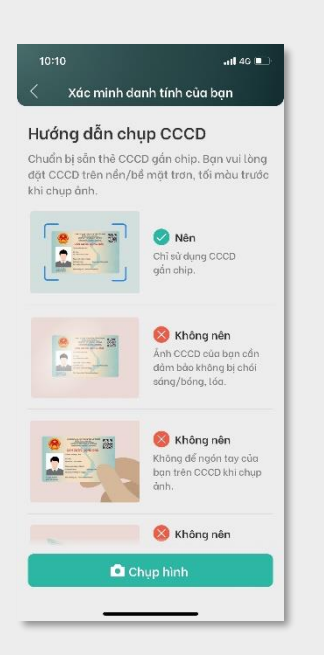

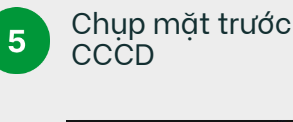

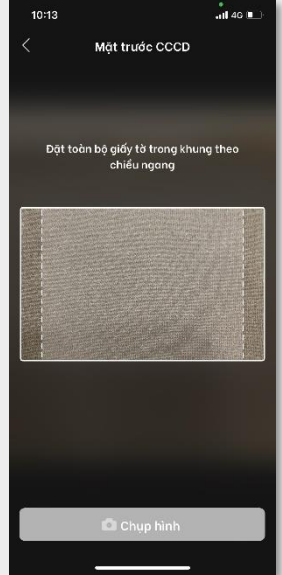

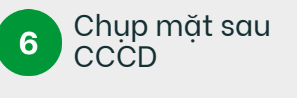

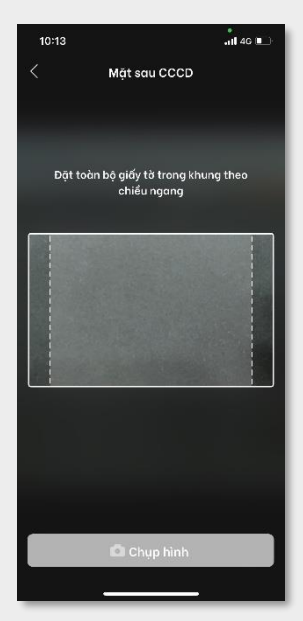

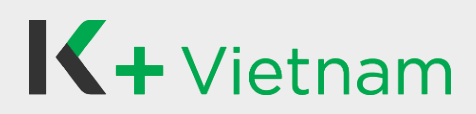

#### 1. Đăng ký tài khoản qua ứng dụng K PLUS Vietnam

### 1.1 Thiết bị hỗ trợ NFC

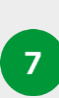

Đặt MẶT SAU của điện thoại TIẾP XÚC với chip của CCCD. Sau đó, giữ cố định cho đến khi hoàn tất

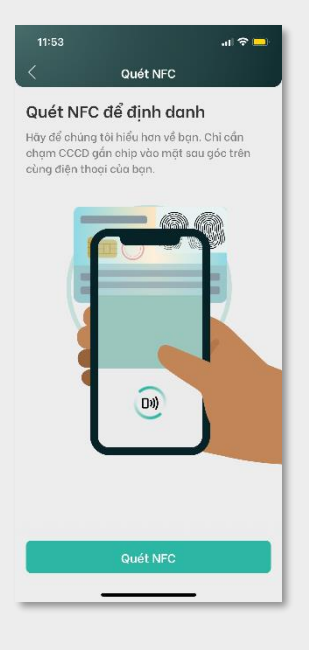

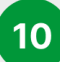

#### Chụp ảnh và nhận diện khuôn mặt

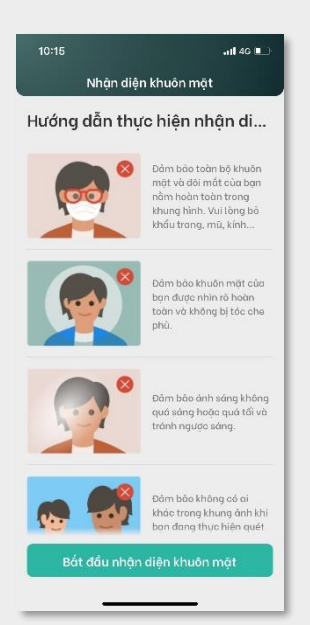

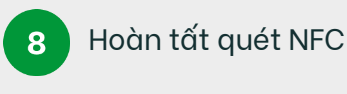

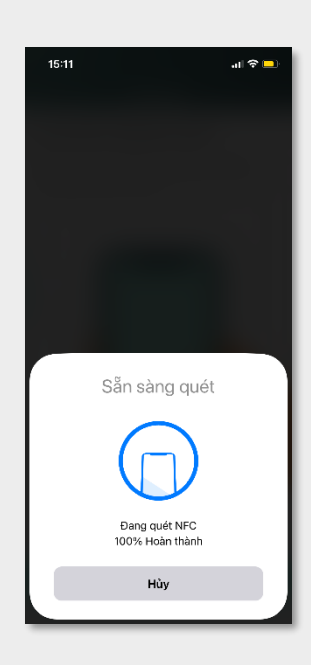

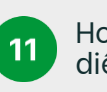

Hoàn tất nhận diện khuôn mặt

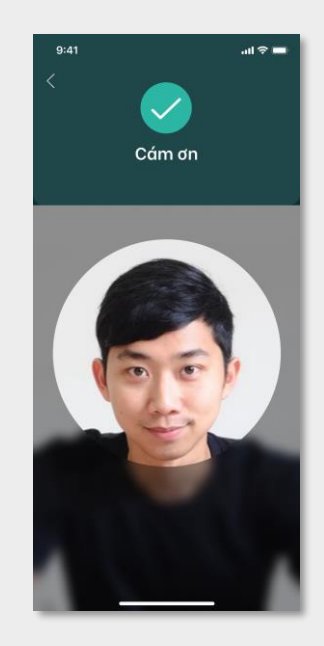

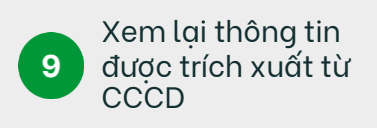

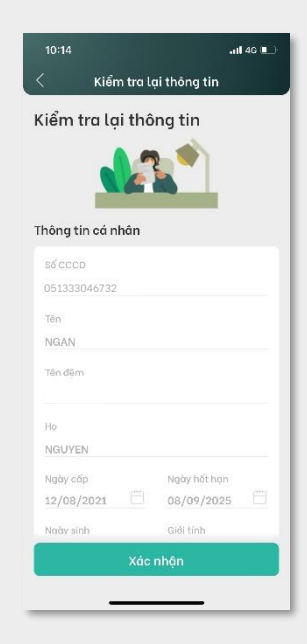

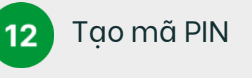

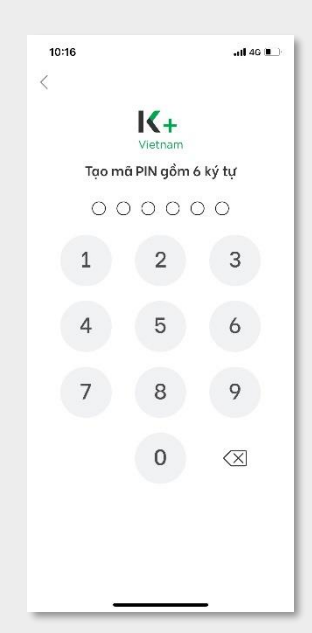

### 1. Đăng ký tài khoản qua ứng dụng K PLUS Việt Nam

### 1.1 Thiết bị hỗ trợ NFC

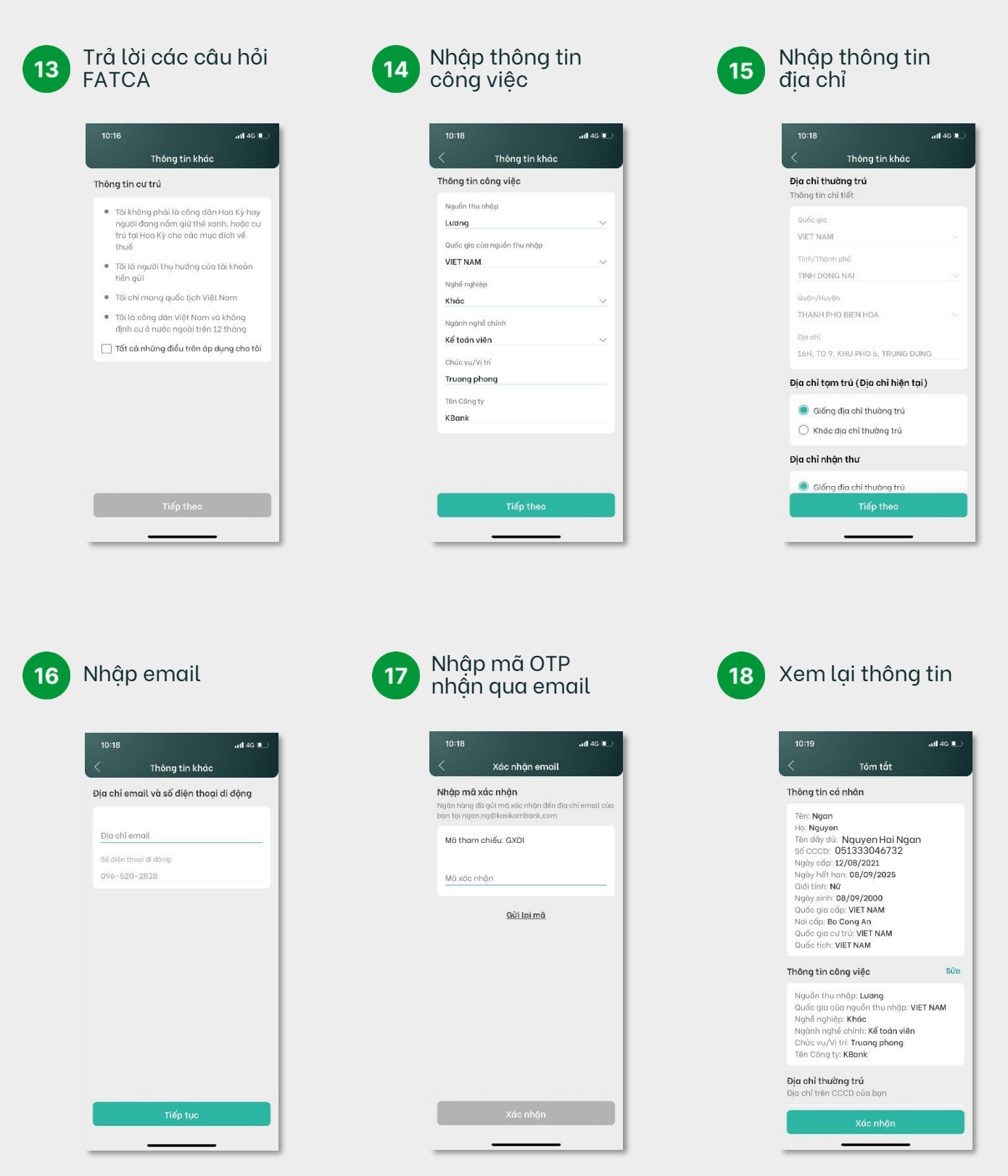

Copyright © 2021 KASIKORNBANK Vietnam

### 1. Đăng ký tài khoản qua ứng dụng K PLUS Việt Nam

### 1.1 Thiết bi hỗ trơ NFC

Nhâp mã OTP 19 nhân qua tin nhắn điện thoại di động

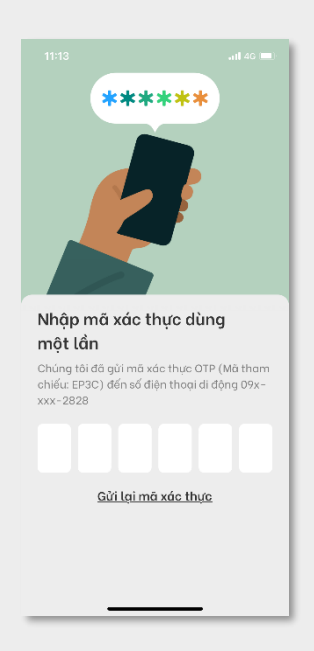

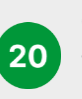

Chấp thuận các Điều khoản & Điều kiên

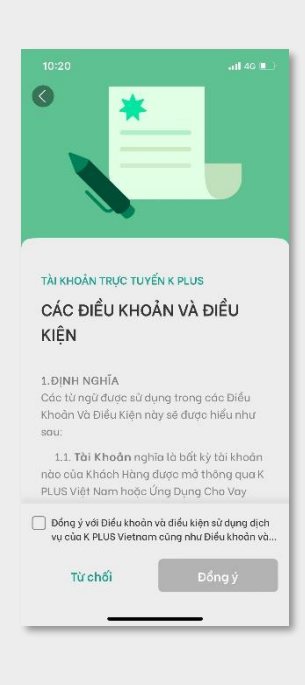

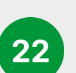

Kết quả mở tài khoẩn

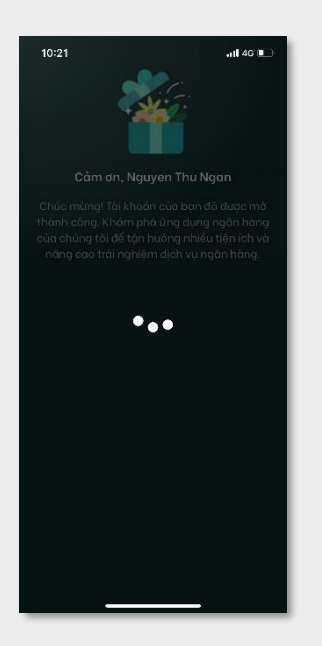

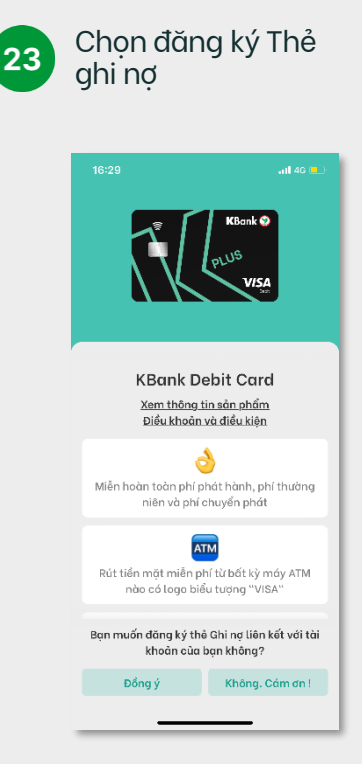

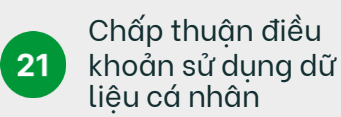

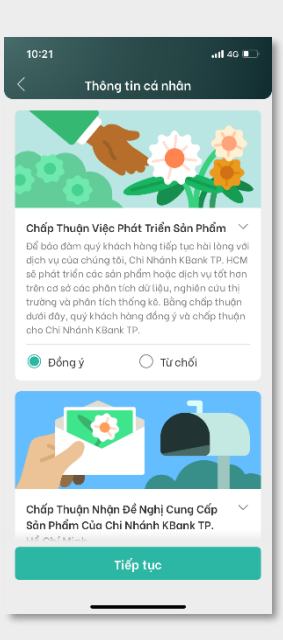

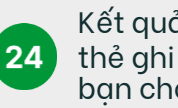

Kết quả đăng ký thẻ ghi nơ nếu bạn chọn Đồng ý

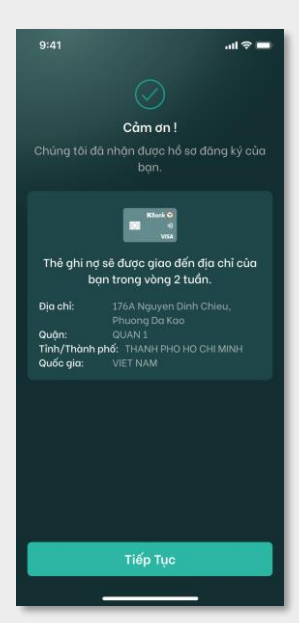

### 1. Đăng ký tài khoản qua ứng dụng K PLUS Việt Nam

### 1.1 Thiết bi hỗ trơ NFC

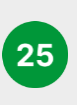

Chọn đăng ký thêm Sản phẩm bổ sung \* yêu thích

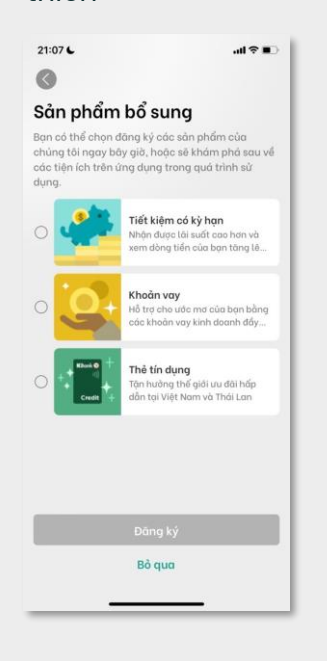

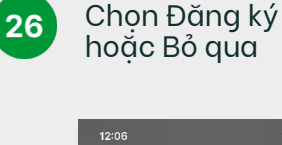

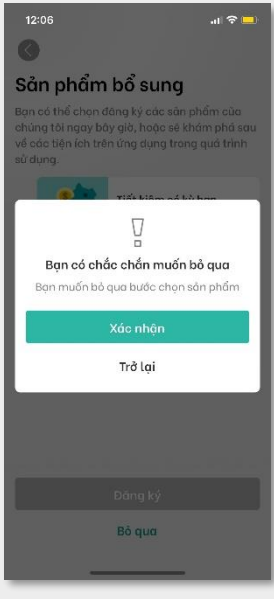

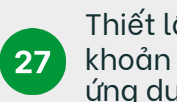

Thiết lập tài khoản và cài đặt ứng dụng lần đầu

| 10:22                                                    | all 40 💷 |
|----------------------------------------------------------|----------|
| Thiết lập Tài Khoản                                      |          |
| Thiết Lập Lần Đầu                                        |          |
| Cài Đặt Ứng Dụng                                         |          |
| Bật chế độ đăng nhập bằng Nhận<br>diện vân tay/khuôn mặt | 0        |
| Cài Đặt Giao Dịch Tài Khoản                              |          |
| Hiển thị số dư tài khoản                                 | 0        |
| Ẩn một phần số tài khoản                                 |          |
|                                                          |          |
|                                                          |          |
|                                                          |          |
|                                                          |          |
|                                                          |          |
| Next                                                     |          |
|                                                          |          |
|                                                          |          |

28

Nhập mã PIN

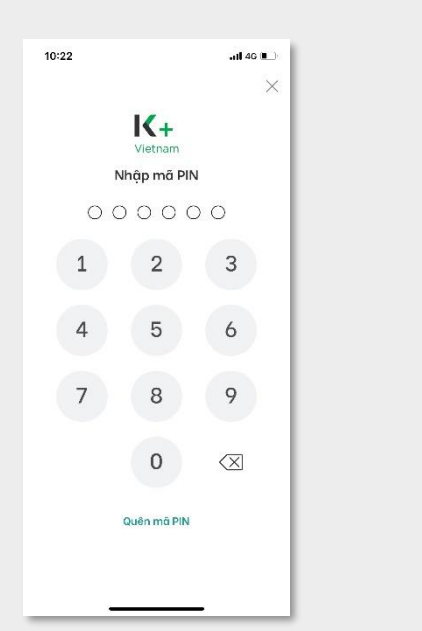

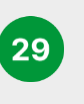

#### Bắt đầu sử dung ứng dung K PLUS Vietnam của **KBank**

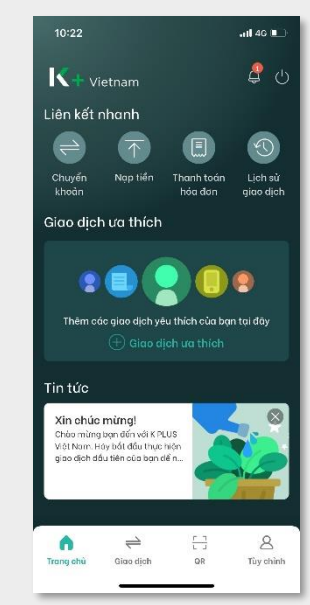

Sản phẩm bổ sung\*: Vui lòng xem hướng dẫn tại mục 2. Đăng ký Tiết kiệm có kỳ hạn hoặc 3. Đăng ký khoản vay hoặc 4. Đăng kýTthể Tín dụng

### 1. Đăng ký tài khoản qua ứng dụng K PLUS Việt Nam

2

### 1.2 Thiết bị không hỗ trợ NFC

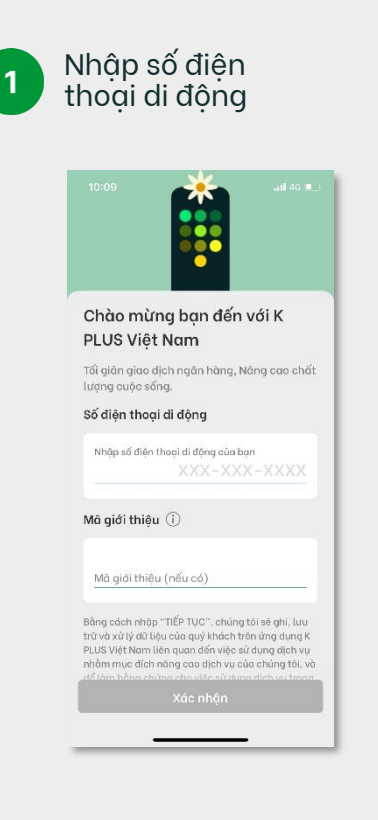

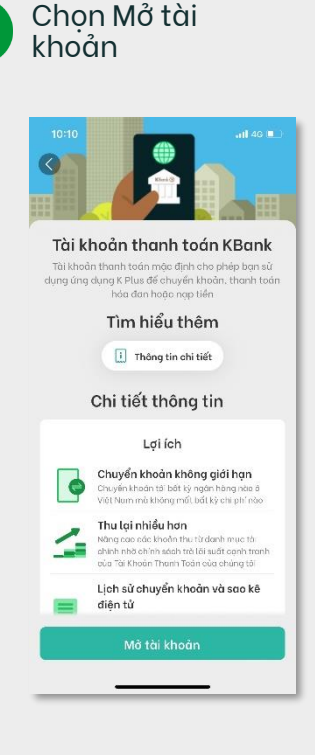

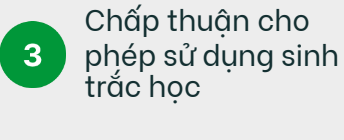

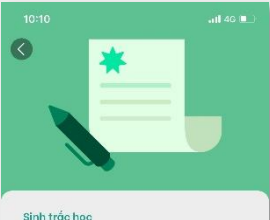

Sự chấp thuận Đề bảo dảm an ninh, việc thực hiện đáy dù các yếu cầu của khách hàng và việc thực hiện các dịch vự/hoạt đông/công việc điểu hành ngắn hàng, bằng việc bắt đầu ghi nhọn dữ liệu, quý khách đông ý rằng chúng tôi sẽ lưu trừ và xử lý thông tin sinh thác học, thông tin tái chính và thông tin khác mà quỹ khách đó củng cấp trong quả tính sử dụng ứng dụng K PLUS Việt Nam hoa dù quỹ khách có từ chối bắt kỳ dịch vụ nào và/hoặc dàng Kỳ bắt kỳ sán phẩm nào trong ứng dụng K PLUS Việt Nam hay

Từ chối

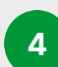

#### Hướng dẫn chụp CCCD

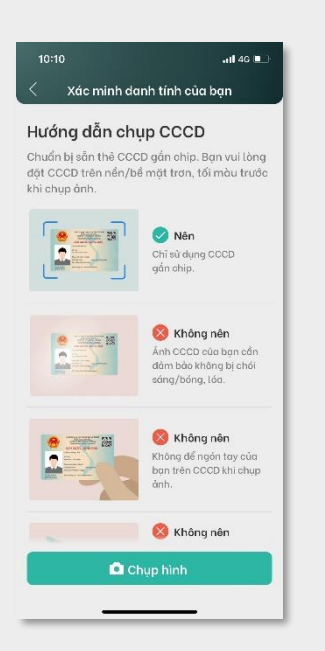

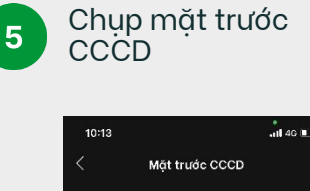

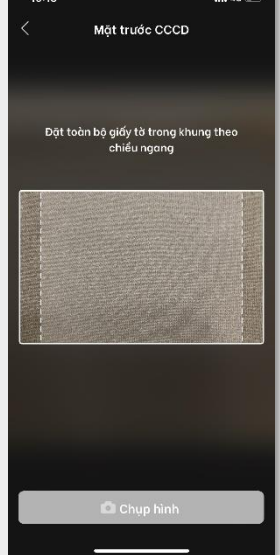

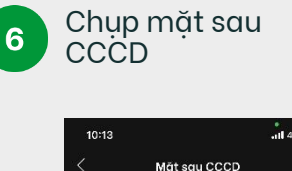

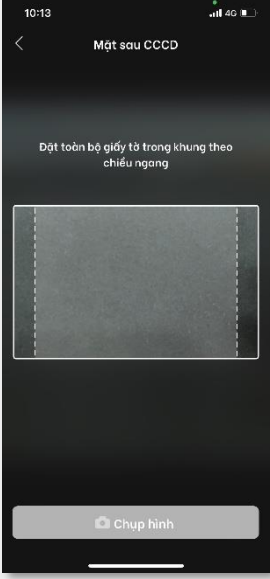

### 1. Đăng ký tài khoản qua ứng dụng K PLUS Việt Nam

8

### 1.2 Thiết bị không hỗ trợ NFC

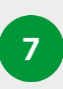

Quét mã QR trên mặt trước của CCCD

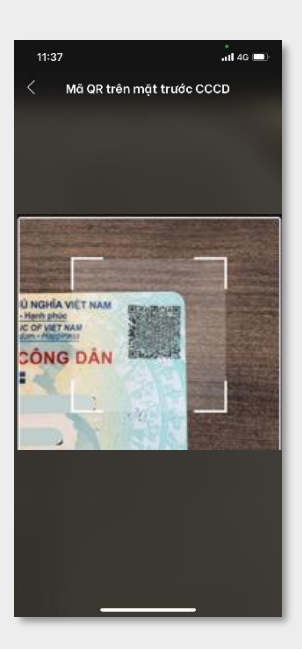

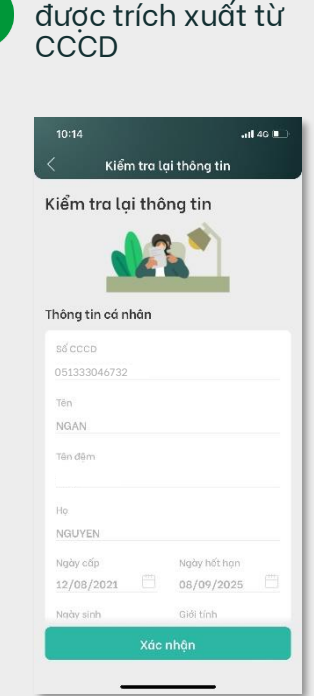

Xem lại thông tin

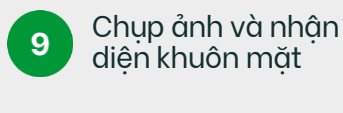

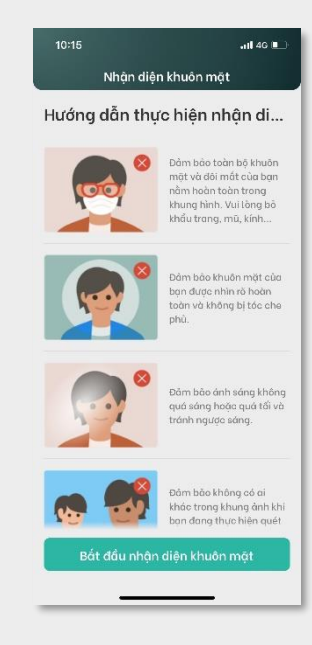

10

Hoàn tất nhận diện khuôn mặt

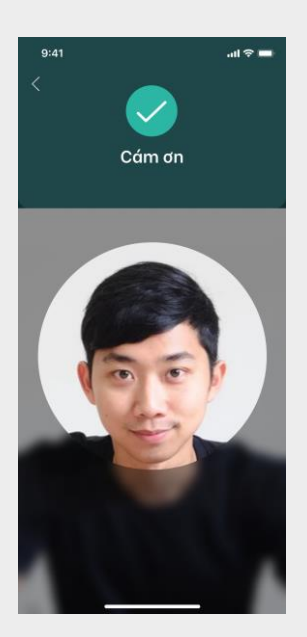

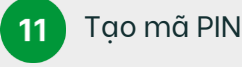

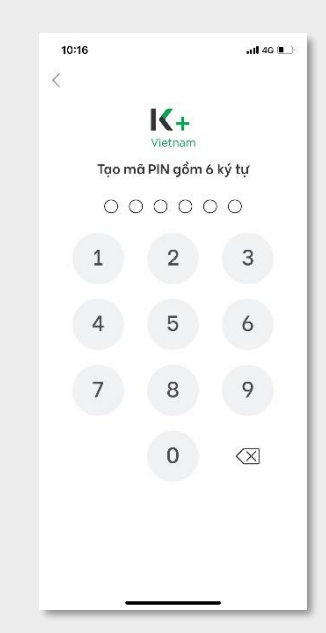

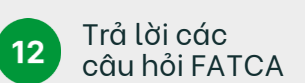

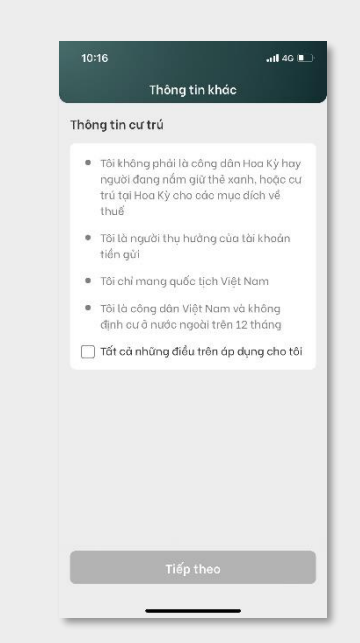

### 1. Đăng ký tài khoản qua ứng dụng K PLUS Việt Nam

### 1.2 Thiết bị không hỗ trợ NFC

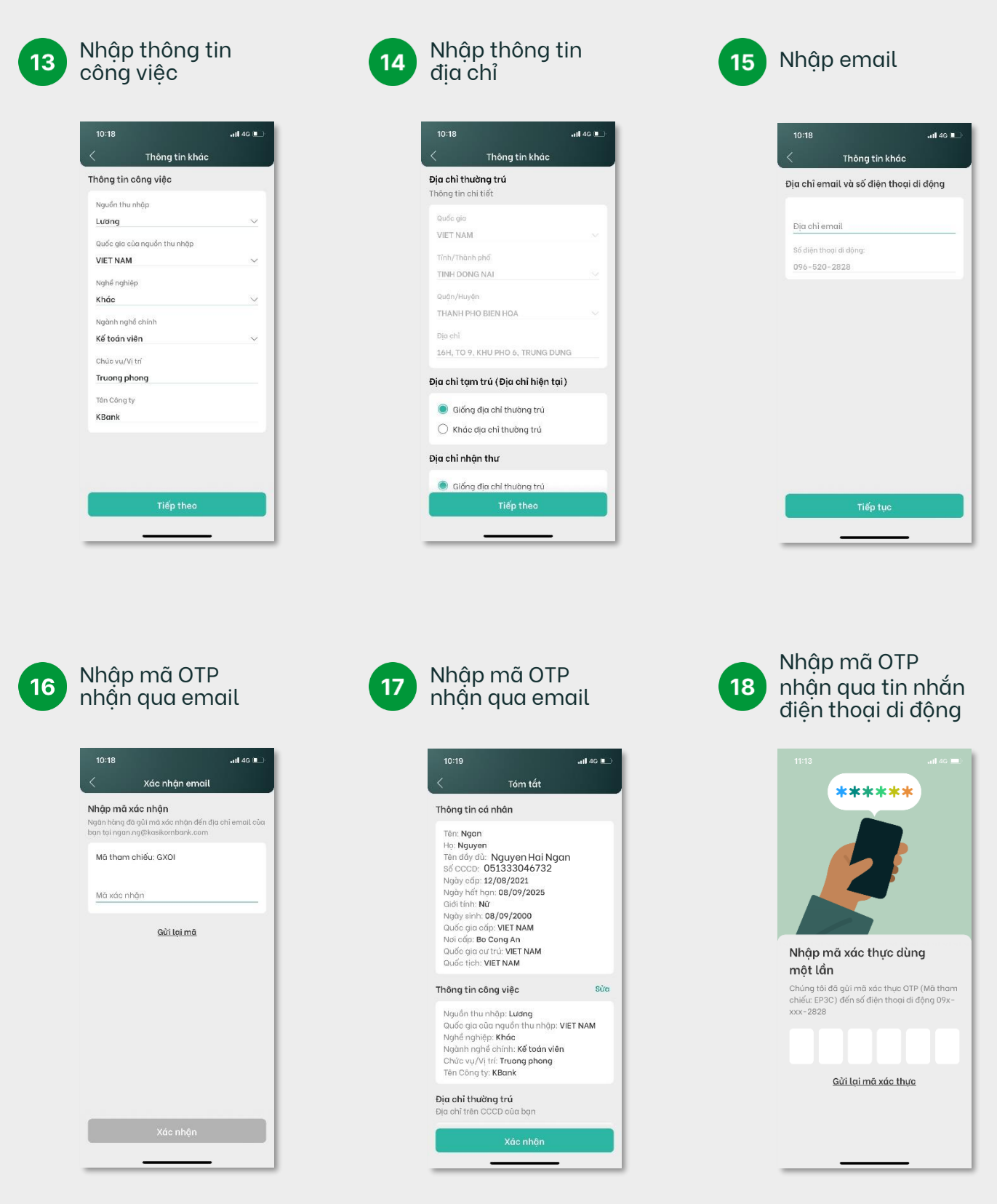

### 1. Đăng ký tài khoản qua ứng dụng K PLUS Việt Nam

### 1.2 Thiết bị không hỗ trợ NFC

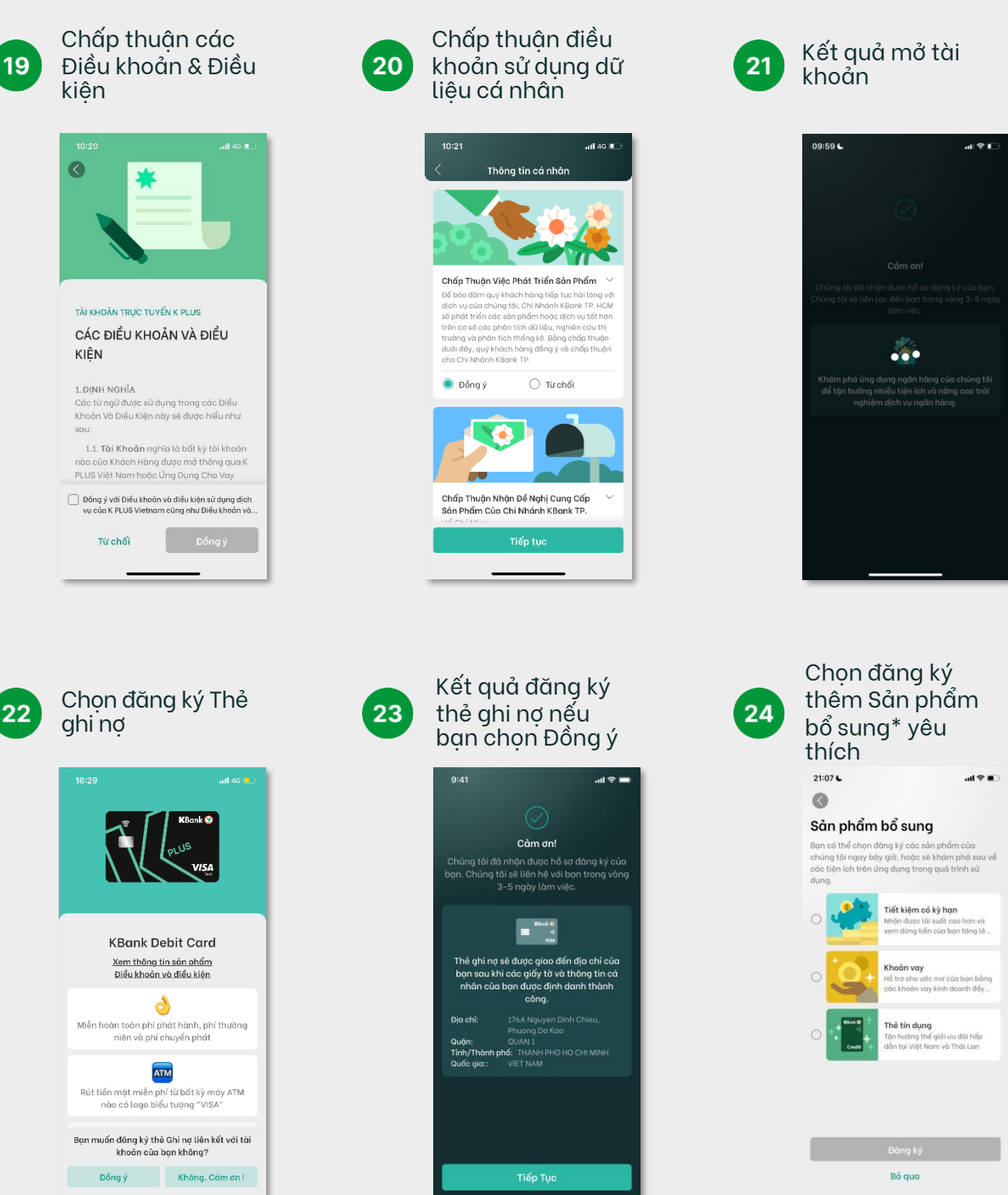

Sản phẩm bổ sung\*: Vui lòng xem hướng dẫn tại mục **2. Đăng ký Tiết kiệm có kỳ hạn** hoặc 3. Đăng ký khoản vay hoặc 4. Đăng ký Thẻ Tín dụng

### 1. Đăng ký tài khoản qua ứng dụng K PLUS Việt Nam

### 1.2 Thiết bị không hỗ trợ NFC

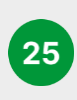

Chọn Đăng ký hoặc Bỏ qua (nếu muốn)

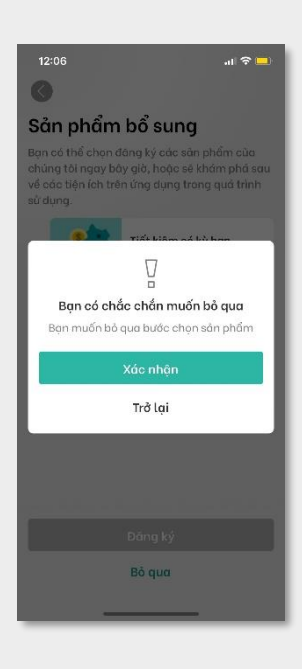

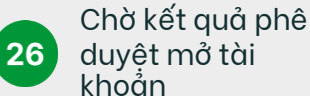

chố sảng kỳ của bạn hiện dang được yên việc
Hồ sa dàng kỳ của bạn hiện dang được xem xết
Đản hiện dược hể sả dàng kỳ của bạn. Chúng tồi sẽ liên lọa dấn bạn trong vông 3-5 ngàn làm việc.
Chúng tồi sẽ liên hệ với bạn qua:
Chúng tồi sẽ liên hệ với bạn qua:
Chúng tồi sẽ liên hệ với bạn qua:
Chúng tồi sẽ liên hệ với bạn trong vông 3-5 ngàn
Làm việc.
Dia bản hiện trong vông 3-5 ngàn
Làm việc.
Dia bản hiện trong vông 3-5 ngàn
Làm việc.
Dia bản hiện trong vông 3-5 ngàn
Làm việc.
Dia bản hiện trong vông 3-5 ngàn
Làm việc.
Dia bản hiện trong vông 3-5 ngàn
Làm việc.
Dia bản hiện trong vông 3-5 ngàn
Làm việc.
Dia bản hiện trong vông 3-5 ngàn
Làm việc. 27 Nhận email kết quả mở tài khoản và đăng nhập K PLUS Vietnam, nhập mã PIN

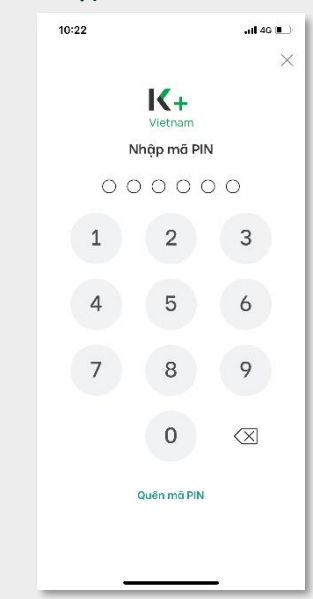

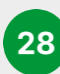

#### Thiết lập tài khoản và cài đặt ứng dụng lần đầu

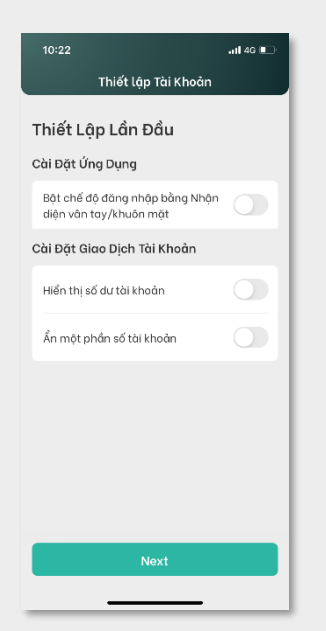

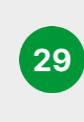

#### Bắt đầu sử dụng ứng dụng K PLUS Vietnam của KBank

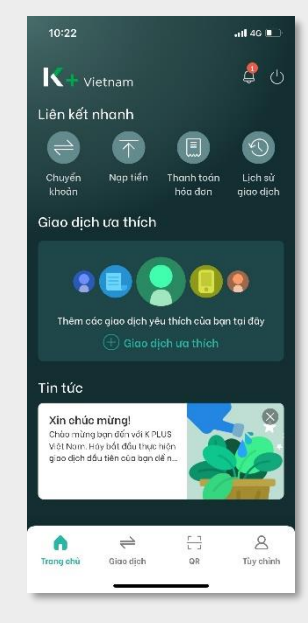

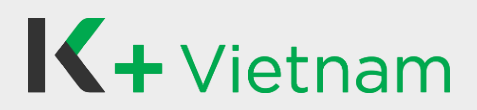

### 2. Mở Tiết kiệm có kỳ hạn

Khách hàng đã hoàn tất đăng ký mở tài khoản qua ứng dụng K PLUS Vietnam và đăng ký mở Tiết kiệm có kỳ hạn theo các bước sau:

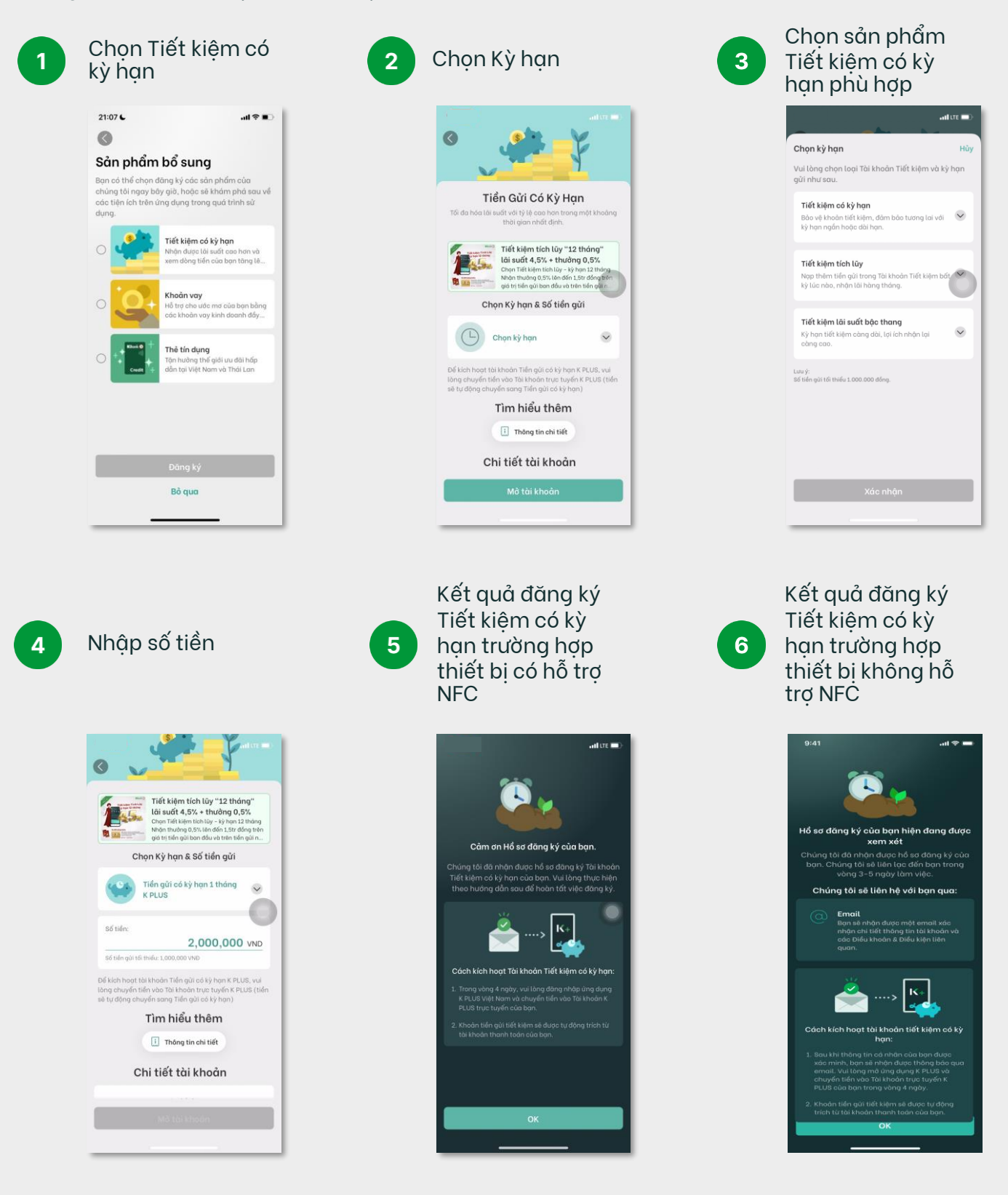

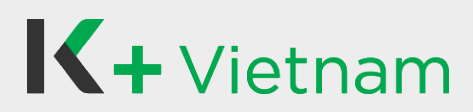

### 3. Đăng ký khoản vay

Khách hàng đã hoàn tất đăng ký mở tài khoản qua ứng dụng K PLUS Vietnam và đăng ký Khoản vay theo các bước sau:

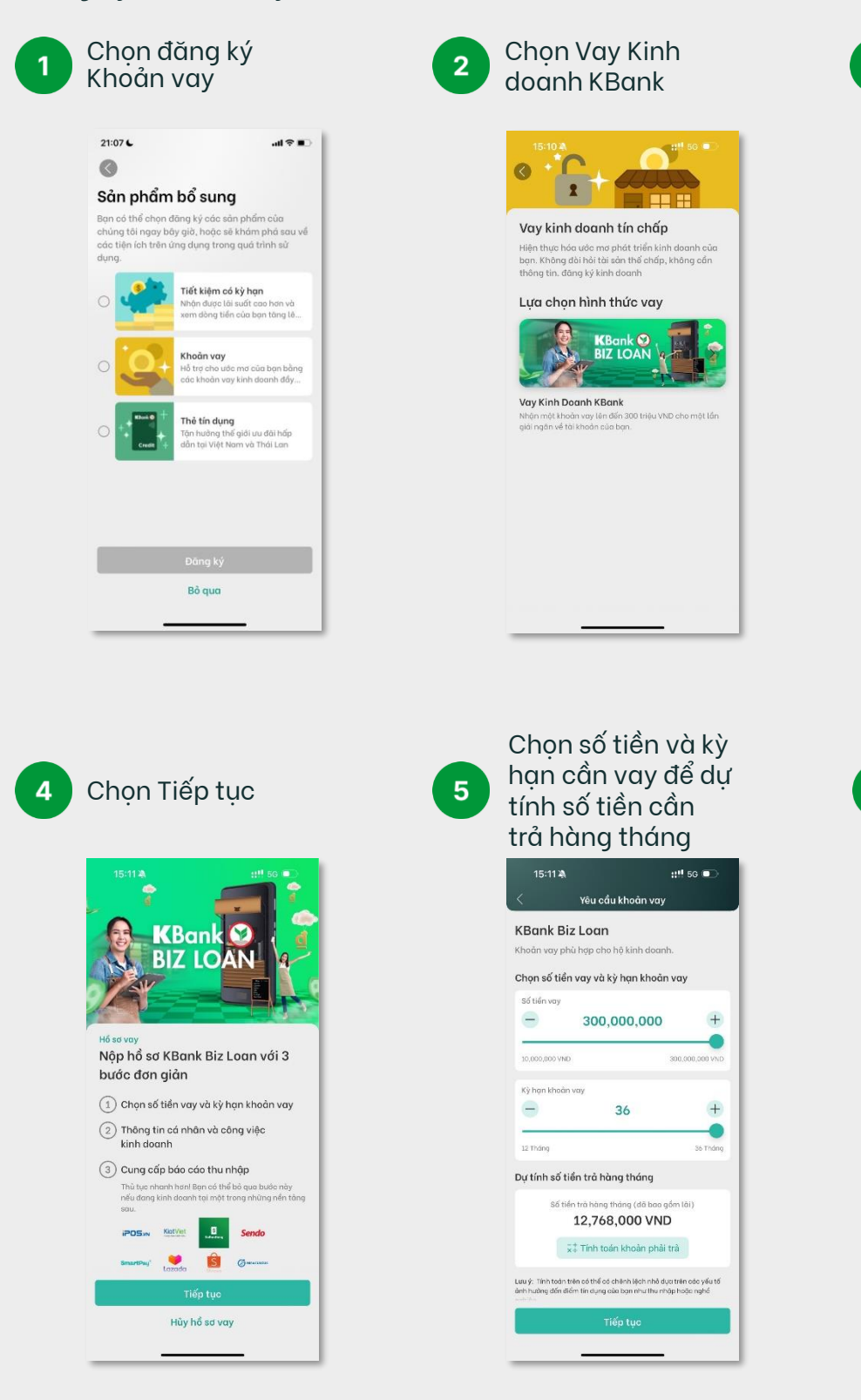

3 Giới thiệu chi tiết về Vay Kinh doanh KBank

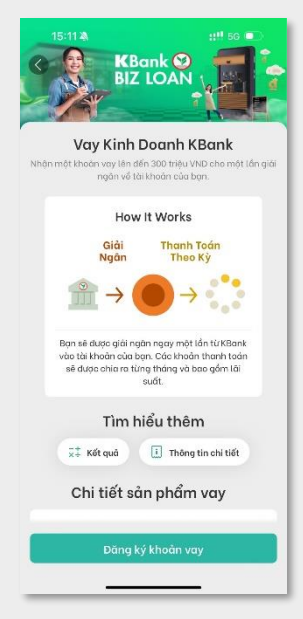

Chon tài khoản để

::!! 5G 📼

V

nhận giải ngân

Chọn tài khoản nhận giải ngân

Chon ngân hàng

Nhằm đảm bảo dịch vụ được liền mạch, bạn đồng ý và chấp thuận cho KBank chuyển khoản giải ngân từ tài khoản trực tuyển K PLUS đến tài khoản dưới

15:11 💐

đây

Đến

俞

Chi tiết

Số tài khoản

6

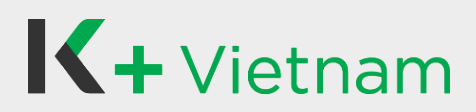

### 3. Đăng ký khoản vay

7

| Kê khai tình hình |
|-------------------|
| sử dụng vốn vay   |
| bằng hóa đơn      |

| Yêu cầu khoản vay Hóa đơn/ Đơn tự kê khai Vui lòng đàm bảo số tiến cần thanh trans hơn chiến cần thanh trans hơn cả tiến vay. |                        |
|----------------------------------------------------------------------------------------------------|------------------------|
| H <mark>óa đơn/ Đơn tự kê khai</mark><br>Vui lòng dâm bào số tiến cần thanh tự                                                |                        |
| Vui lòng dàm bảo số tiến cần thanh tr                                                                                         |                        |
| ouo non so nen vuy                                                                                                    | sán bằng hoặc          |
| Khoản thanh toán trước cho mục đíc<br>phải được thực hiện trước khi nộp hổ                                                    | ı kinh doanh<br>sa vay |
| Hóa đơn 1                                                                                                    | Làm mớ                 |
| Nội dung hóa đơn                                                                                                    |                        |
| Giá trị hóa đơn                                                                                                    | VND                    |
| Người/Tổ chức nhận thanh toán                                                                                                 |                        |
| Ngày thanh toán                                                                                                    |                        |
| Hóa đơn 2 (Nếu có)                                                                                                    | Làm mớ                 |
| Nội dung hóa đơn                                                                                                    |                        |
| Tiếp tục                                                                                                    |                        |

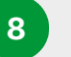

Nhập thông tin

|                     |                    | ::!!! 5G 🗩 |
|---------------------|--------------------|------------|
| < Yêu cầu khoản vay |                    |            |
| nông tin khác       |                    |            |
| Học vấn             |                    | ~          |
| Diện thoại côn      | g ty/văn phòng     |            |
| Tổng thu nhập       | hàng tháng         | VND        |
| nông tin công       | việc kinh doanh    |            |
|                     |                    |            |
| Tên cửa hàng        |                    |            |
| Loại sản phẩm       |                    | ~          |
| Doanh thu trur      | ng bình hàng tháng | VND        |
| nời gian kinh       | doanh              |            |
|                     | Tháng              |            |
| Nām                 |                    |            |

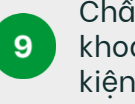

Chấp thuận Điều khoản và Điều kiện vay

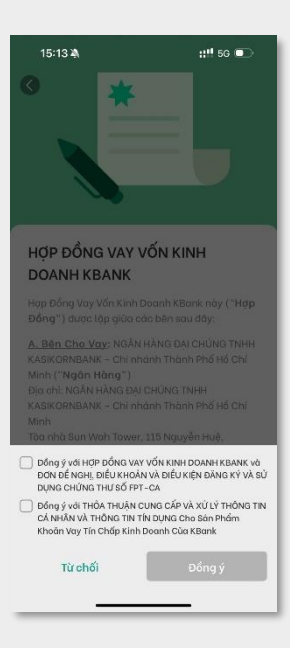

10

Nhập mã PIN

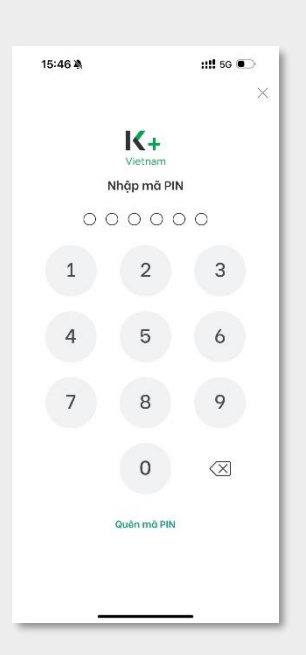

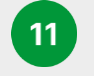

Nhập mã OTP để ký Hợp đồng vay

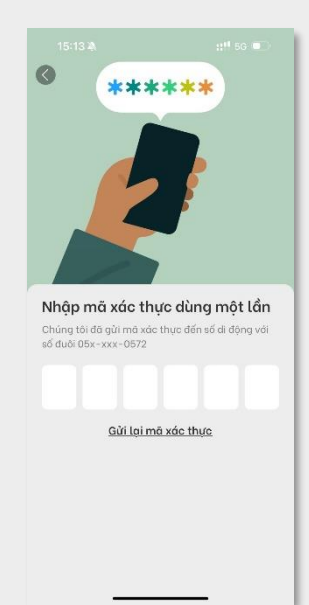

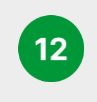

Xem lại Tóm tắt Hợp đồng vay và chọn Tiếp tục

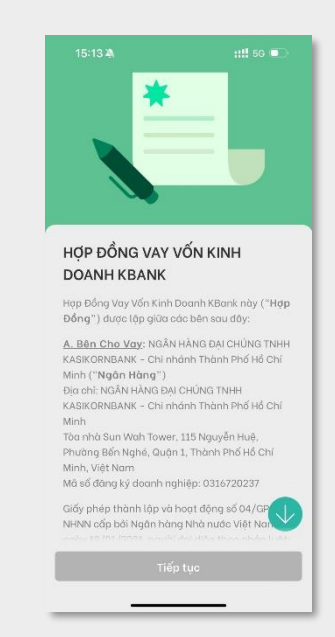

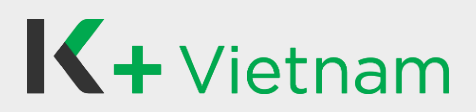

### 3. Đăng ký khoản vay

13

(A) Nền tảng của Đối tác, chọn Bỏ qua Tải lên Tài liêu

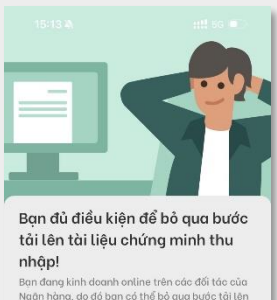

nhập! Ban đang kinh doanh online trên các đối tác của Ngản hàng, dó đó bạn có thể bỏ qua bước tãi lân tải liệu chúng minh thu nhập. Tuy nhiên, bạn vẫn có thể tùi làn các giấy tờ để tăng khả năng duyệt khôản vay.

Bỏ quơ Tải hổ sơ lên

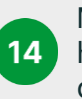

Mẹo đăng tải các hồ sơ và chọn Tôi đã hiểu

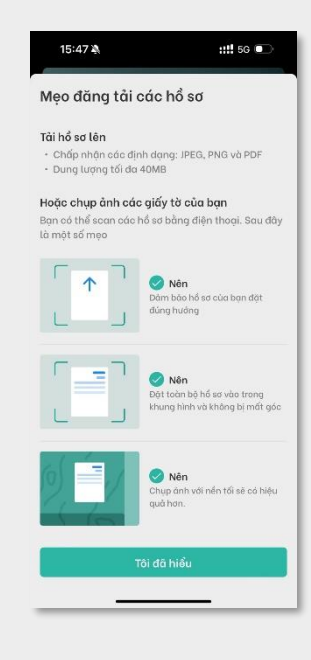

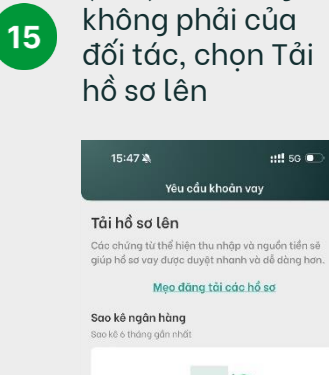

(B-1) Nền tảng

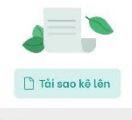

#### Các giấy tờ khác

Các thông trụ bố sung (tùy chọn) như hóa đơn, phiếu nhận Lưang 3 tháng gần nhất, hóa dơn 3 tháng gần nhất của các chi phi tiến/nhưc, hóa đơn điện thoại (điện thoặc các nhoặc điện thoại tiế dàng trở sau) hoặc các giấy té ch hiệu Lực thay thể như: vàc nhận cứ trủ, đáng kỷ ô tố/xe miệu và thế tiếng có hệi được phi đượt vay vốn.

Đăng tải sau

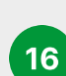

(B-2) Chọn Nộp hồ sơ

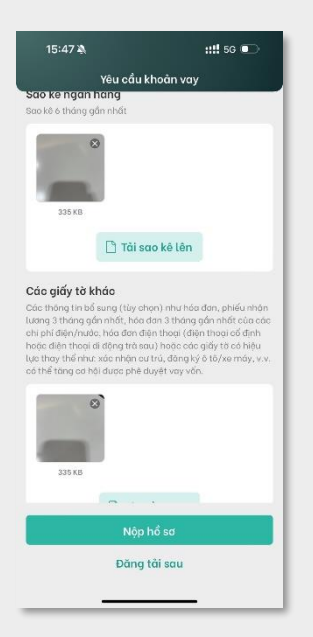

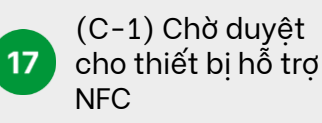

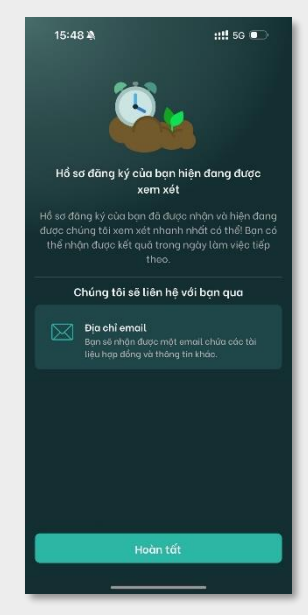

(C-2) Chờ duyệt
 cho thiết bị không
 hỗ trợ NFC

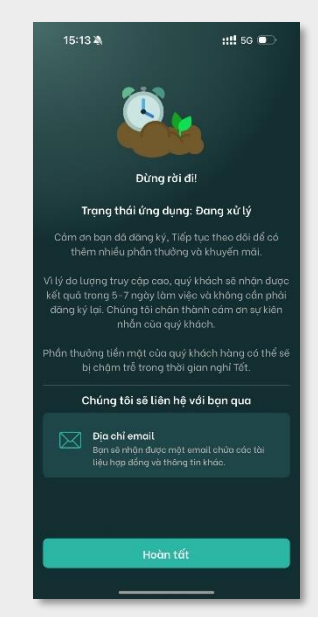

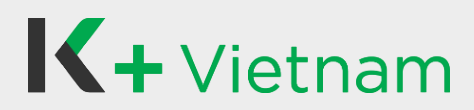

#### 4. Đăng ký Thẻ Tín dụng

Khách hàng đã hoàn tất đăng ký mở tài khoản qua ứng dụng K PLUS Vietnam và đăng ký Thẻ Tín dụng theo các bước sau:

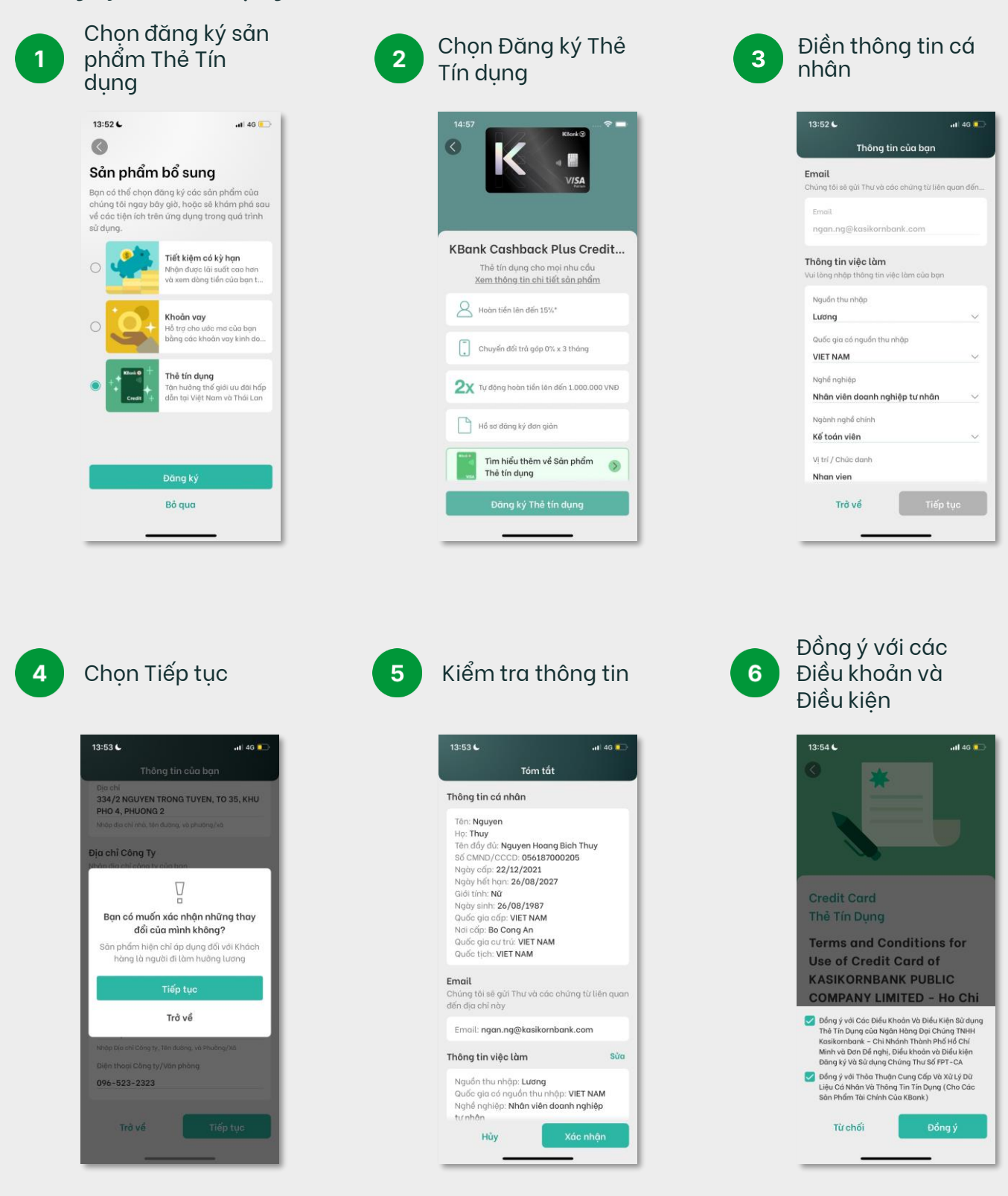

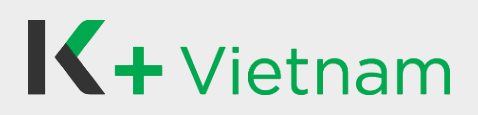

### 4. Đăng ký Thẻ Tín dụng

7

#### Nhập mã xác thực SMS OTP để ký hợp đồng

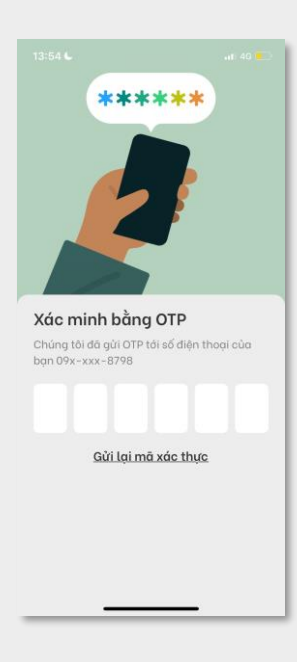

Đăng tải các chứng từ:

 Hợp đồng lao động

10

- Sao kê Ngân hàng
- Bảo hiểm xã hội
- Chứng từ chứng minh cư trú

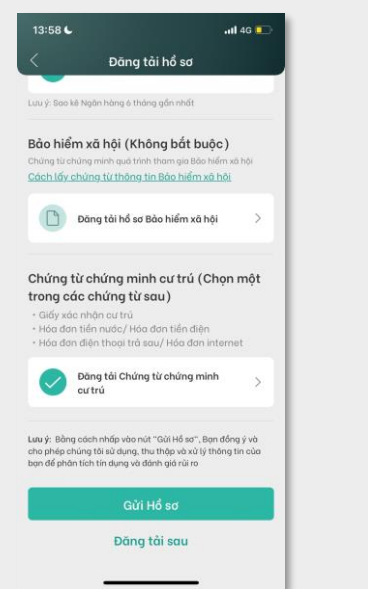

Đọc Điều khoản và Điều kiện có chữ ký điện tử và chọn Tiếp tục

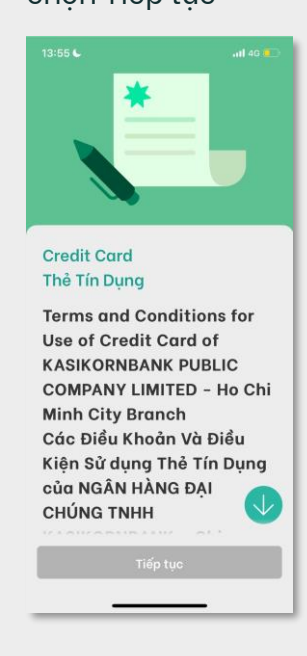

9 Chọn Đăng tải hồ sơ

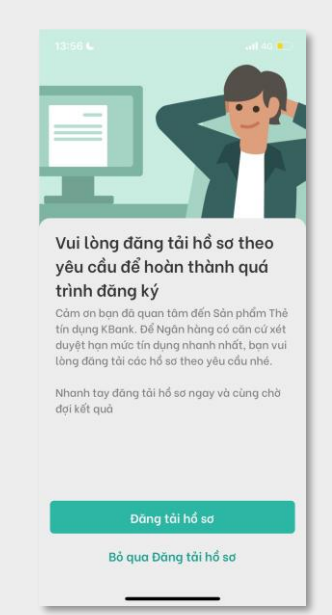

 Hoàn tất đăng ký Thẻ Tín dụng.
 Ngân hàng sẽ liên hệ với Quý khách để thông báo kết quả sớm nhất

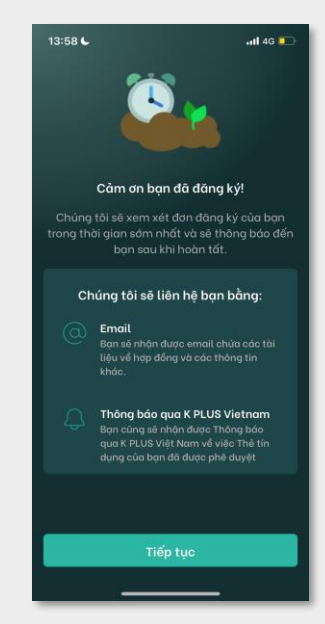

Copyright © 2021 KASIKORNBANK Vietnam

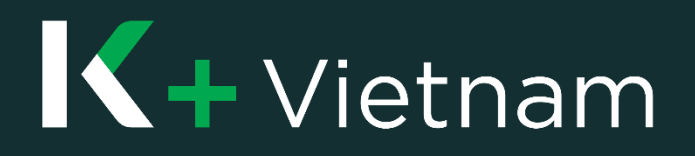